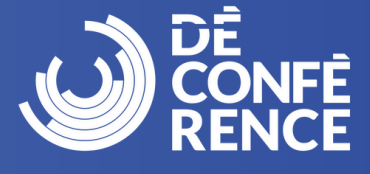

玄

## Pour s'inscrire à la DéConférence CCDI 2024, veuillez visiter :

https://site.pheedloop.com/event/unconference2024/home/

Pour changer la langue de la page, cliquez sur l'icône de langue dans le coin supérieur droit et choisissez votre langue préférée.

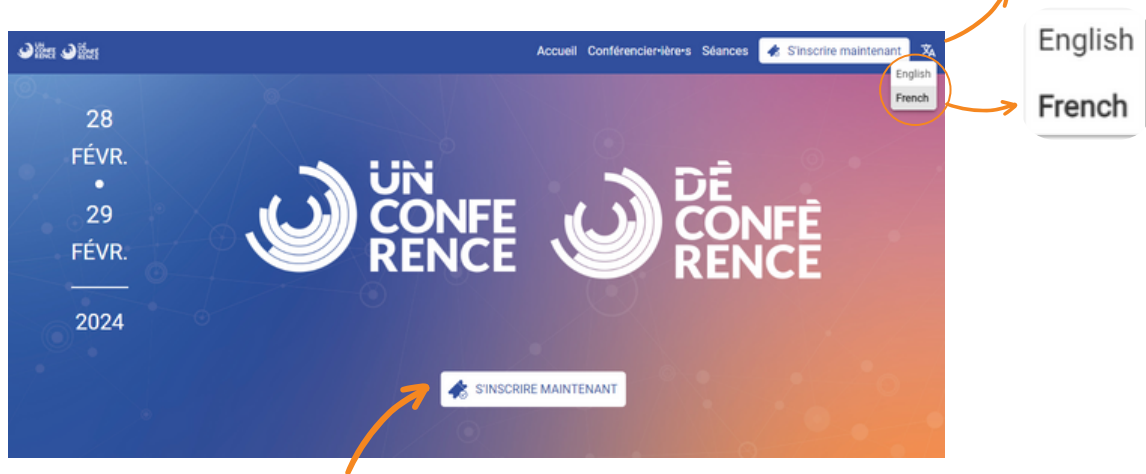

Cliquez sur le bouton « S'inscrire maintenant » pour commencer la procédure d'inscription.

Si vous procédez à l'inscription d'une autre personne, veuillez remplir le formulaire en indiquant son adresse courriel et ses coordonnées.

Veuillez cliquer sur la catégorie **« Passeport virtuel : Général »** pour commencer la procédure d'inscription. Vous trouverez cette option au bas de la page.

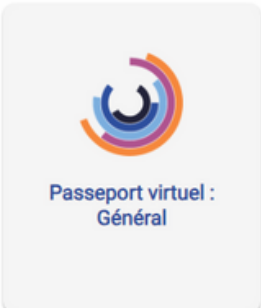

Saisissez l'adresse courriel de la personne détentrice du billet. Assurez-vous que l'orthographe est correcte, car toutes les informations relatives à l'événement seront envoyées à cette adresse.

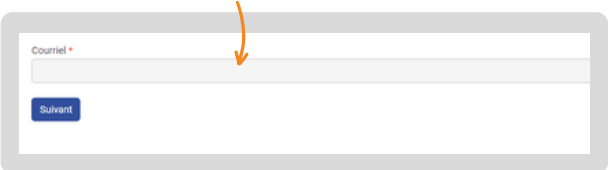

Si vous vous êtes déjà inscrit•e à la DéConférence CCDI 2023 avec l'adresse courriel que vous avez saisie, vous serez surement amené•e à vous connecter. Veuillez suivre les instructions pour réinitialiser votre mot de passe ou demander un code d'accès unique. Une fois cette procédure terminée, vous serez redirigé•e vers la page « S'inscrire » pour choisir votre catégorie

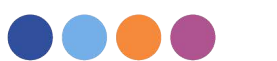

## Les instructions à suivre pour s'inscrire Général

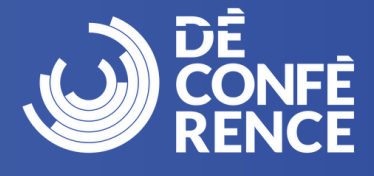

2

## Étapes

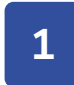

2

Remplissez le formulaire et assurez-vous que tous les champs obligatoires ont été remplis, puis cliquez sur « Suivant ».

| Cathonesia                                                                               |                                                                                |                                             |                                           |
|------------------------------------------------------------------------------------------|--------------------------------------------------------------------------------|---------------------------------------------|-------------------------------------------|
| Categorie                                                                                | Commencer                                                                      | Dinetz                                      | 300.005                                   |
| Si vous vous êtes déjà inscrit-e s à un év<br>pour réinitialiser votre mot de passe ou d | énement sur PheedLoop (DéConférence CCDI 2<br>lemander un code d'accès unique. | 023), vous pourriez être invité e à vous co | nnecter. Veuillez suivre les instructions |
| Courriel *                                                                               |                                                                                |                                             |                                           |
| test321@test.ca                                                                          |                                                                                |                                             |                                           |
| Prénom *                                                                                 | Nom de famille *                                                               |                                             |                                           |
|                                                                                          |                                                                                |                                             |                                           |
| Organisation *                                                                           |                                                                                |                                             |                                           |
|                                                                                          |                                                                                |                                             |                                           |
| Pays                                                                                     | État/Province                                                                  |                                             |                                           |
| Sélectionner                                                                             | ✓ Sélectionner                                                                 | ~                                           |                                           |
| ville                                                                                    |                                                                                |                                             |                                           |
|                                                                                          |                                                                                |                                             |                                           |
| Besoins spéciaux en matière d'accessibilite                                              |                                                                                |                                             |                                           |
|                                                                                          |                                                                                |                                             |                                           |
|                                                                                          |                                                                                |                                             |                                           |
| Suivent                                                                                  |                                                                                |                                             |                                           |
|                                                                                          |                                                                                |                                             |                                           |

Choisissez les options « **Titre** » et « **Industrie** » correspondant à la personne détentrice du billet. Veuillez accepter les règles générales de participation en cliquant sur « **Je suis d'accord** ».

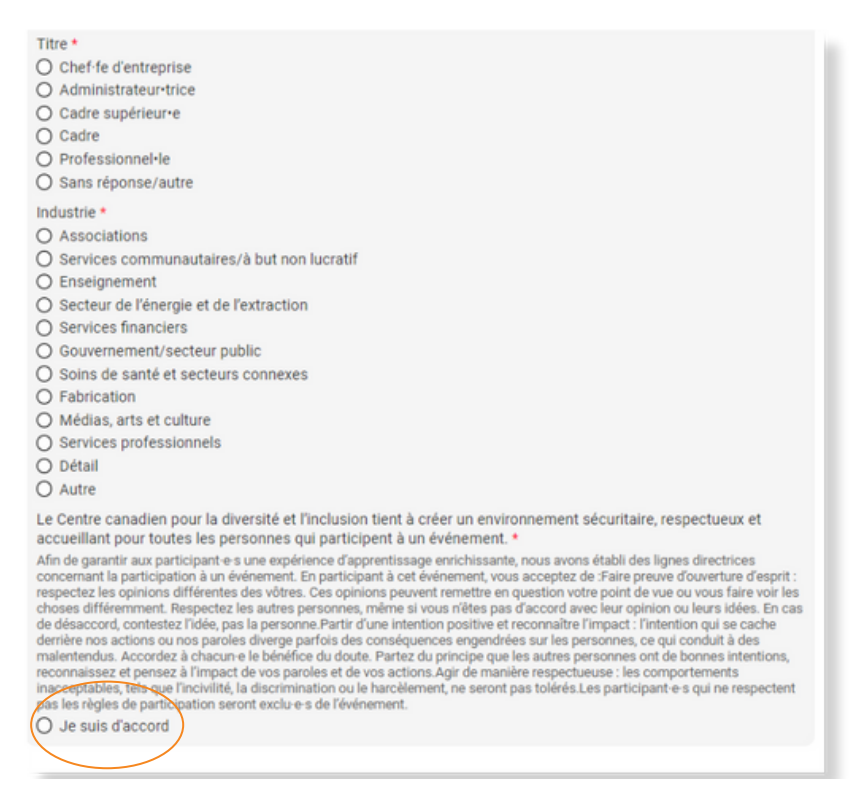

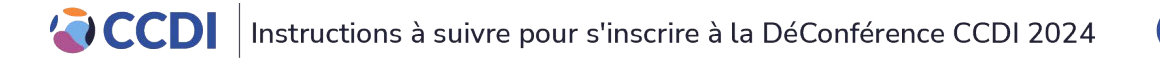

## Les instructions à suivre pour s'inscrire Général

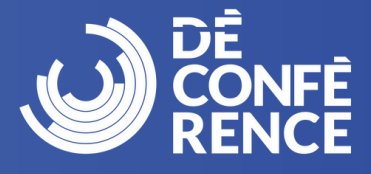

3

4

Pour acheter votre billet, cliquez une fois sur « Ajouter ». N'ajoutez pas plus d'un billet où vous obtiendrez un message d'erreur.

| Catégorie                                                                                 | Commencer                                                                        | Détails                                                                         | Billets                                      | s          | Buccès   |
|-------------------------------------------------------------------------------------------|----------------------------------------------------------------------------------|---------------------------------------------------------------------------------|----------------------------------------------|------------|----------|
| illets                                                                                    |                                                                                  |                                                                                 |                                              | Panier     |          |
| iénéral                                                                                   |                                                                                  |                                                                                 | $\frown$                                     | Sous-total | \$0.00   |
|                                                                                           |                                                                                  |                                                                                 |                                              | Remise     | \$0.00   |
| asseport virtuel : DéConfére                                                              | nce 2024                                                                         |                                                                                 | ⊙ ⊙ ⊕                                        | Frais      | \$0.00   |
| 500.00                                                                                    |                                                                                  |                                                                                 |                                              | Taxe       | \$0.00   |
| e passeport virtuel à usage unic<br>uront lieu les 28 et 29 février 20                    | Total<br>Code de promotion                                                       | \$0.00                                                                          |                                              |            |          |
| i vous êtes un e étudiant e, une<br>ouhaitez bénéficier d'un rabais o<br>es instructions. | personne âgée ou si vous travaillez p<br>de 15 % sur ce laissez-passer, veuillez | our une organisation sans but lucr<br>t envoyer un courriel à <u>events@ccd</u> | atif et que vous<br><u>i.ca</u> pour obtenir |            | Palement |

N'effectuez cette étape que si vous avez reçu un code promotionnel unique

Saisissez votre code promotionnel unique dans le champ « Code promotionnel ». Cliquez sur « Appliquer » et le total sera mis à jour à 425 \$ plus 8,07 \$ de frais de transaction.

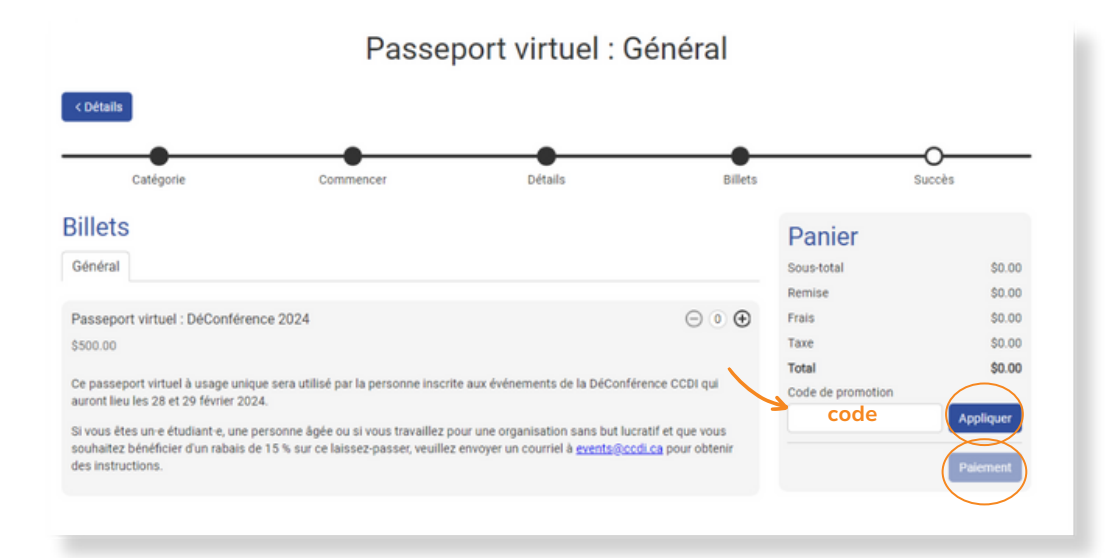

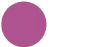

3

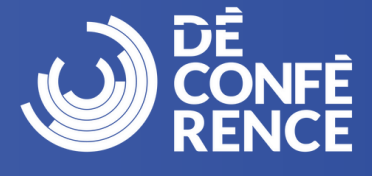

Cliquez sur « Paiement » et vous serez invité e à entrer les détails de votre 5 paiement. Cliquez sur « Confirmer » pour traiter le paiement et terminer votre inscription

| Saisir les<br>votr  | données de     ×<br>e carte |
|---------------------|-----------------------------|
| Les paiements so    | nt sécurisés par Stripe     |
| Numéro de carte     |                             |
| 1234 1234 1234 1234 | VISA 🥌 🔛                    |
| Date d'expiration   | CVC                         |
| MM / AA             | cvc 💼                       |
| Pays                |                             |
| Canada              | ~                           |
| Code postal         |                             |
| M5T 1T4             |                             |
|                     | Annuler Confirmer           |

La page « Succès » s'affiche et confirme que votre inscription est terminée. Vous recevrez un courriel de la plateforme PheedLoop confirmant votre inscription et un autre courriel contenant une facture. Veuillez noter que vous ne recevrez pas de lien pour accéder à l'événement. Un courriel contenant le lien pour accéder à la plateforme vous sera envoyé deux à trois jours avant l'événement. Assurezvous de vérifier votre dossier de courrier indésirable/pourriel pour tous les courriels liés à la DéConférence CCDI 2024. Si vous avez des guestions ou si vous avez besoin d'aide pour vous inscrire, envoyez un courriel à events@ccdi.ca.

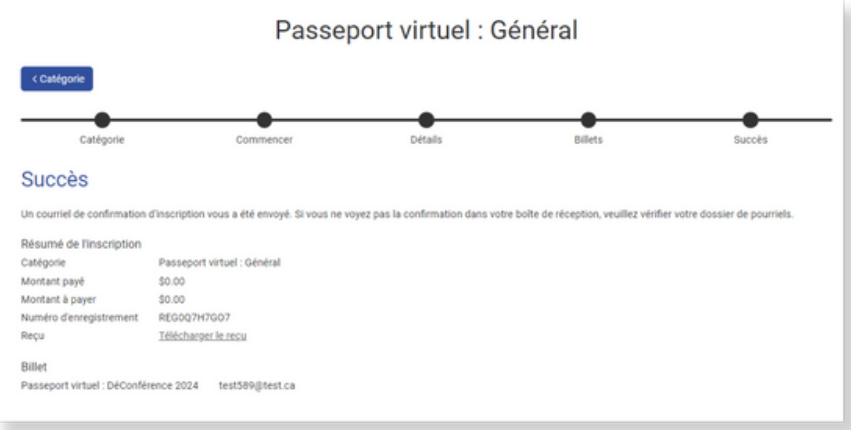

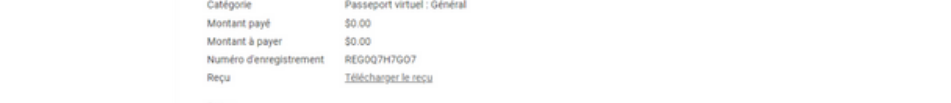

6

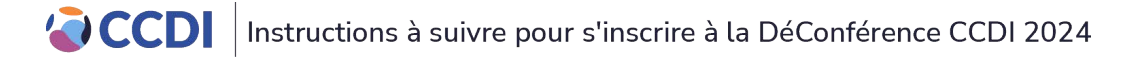

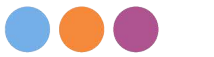

4